# Descriptive Statistics in SPSS

- For simple description of interval or ratio variables (items measured on a scale) use the descriptives command
- For more complex description of interval or ratio variables use the explore command

✓ For interval or ratio variables (i.e., "scales"), use the descriptives sub-command

✓ on the "Analyze > Descriptive Statistics" menu:

| ٦   | Analyze      | Direct <u>M</u> arketing      | Graphs | Utilities        | Add- <u>o</u> ns | Win |  |
|-----|--------------|-------------------------------|--------|------------------|------------------|-----|--|
| ~   | Rep          | orts                          |        | A4 1             |                  |     |  |
|     | D <u>e</u> s | criptive Statistics           | *      | 123 Freque       | ncies            | 7   |  |
|     | Ta <u>b</u>  | les                           |        | Descri           | ptives           |     |  |
| siz | Con          | npare Means                   | •      | A Explore        |                  |     |  |
| 9   | Gen          | ieral Linear Model            | •      | Crosst           | abs              | 5-7 |  |
| 9   | Gen          | ierali <u>z</u> ed Linear Mod | iels 🕨 | Ratio            |                  | 5-6 |  |
| 2   | Mixe         | ed Models                     | - F.   |                  |                  | p-1 |  |
| 9   | Con          | relate                        | •      |                  | ots              | p-5 |  |
| 9   | Reg          | ression                       |        | 🛃 <u>Q</u> -Q PI | ots              | 5-5 |  |

- This opens a dialog box where you can select the variable that you want descriptive statistics on.
- Make sure that what you are selecting is actually an interval or ratio variable.
- Because all of the data are entered as numbers, SPSS will actually calculate descriptive statistics on any of these variables; but these results are only meaningful for interval or ratio variables

- This opens a dialog box where you can select the variable that you want descriptive statistics on.
- Make sure that what you are selecting is actually an interval or ratio variable.
- Because all of the data are entered as numbers, SPSS will actually calculate descriptive statistics on any of these variables; but these results are only meaningful for interval or ratio variables

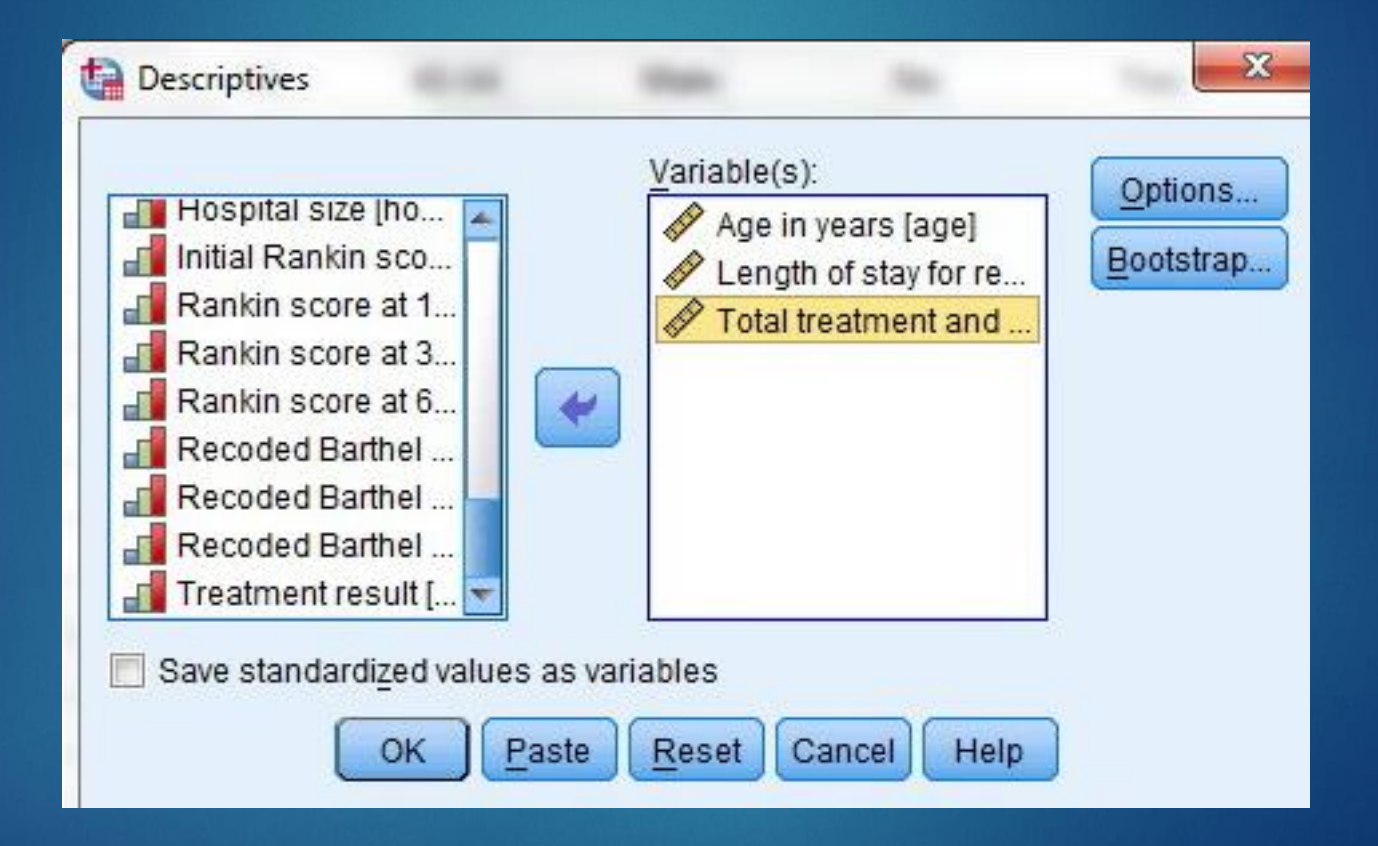

- As usual, select the variable(s) that you are interested in from the left-hand column, and move them to the right-hand column.
- ✓ Use the "Options" button to select the specific descriptive statistics that you are interested in.
- Usually, good choices include the mean, standard deviation, maximum, and minimum.
- If you are concerned about the impact of outliers on your data, a measure of skewness may also be appropriate.

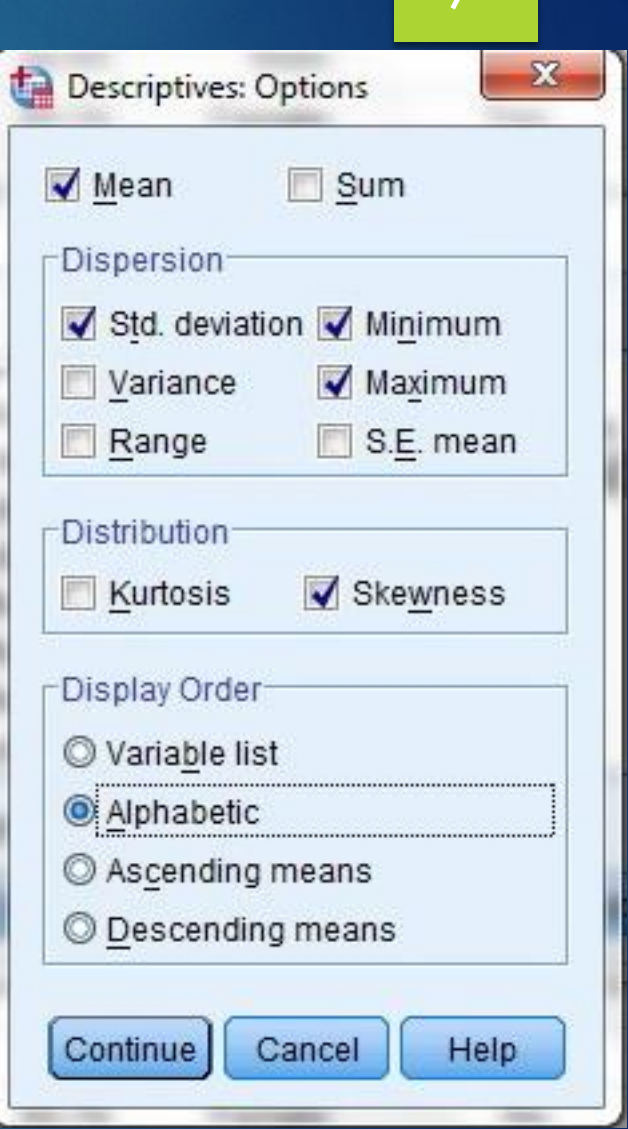

✓ The output from this procedure looks like this:

| Descriptive Statistics                                      |                                                |           |           |           |           |           |            |
|-------------------------------------------------------------|------------------------------------------------|-----------|-----------|-----------|-----------|-----------|------------|
|                                                             | N Minimum Maximum Mean Std. Deviation Skewness |           |           |           | ness      |           |            |
|                                                             | Statistic                                      | Statistic | Statistic | Statistic | Statistic | Statistic | Std. Error |
| Age in years                                                | 1048                                           | 45        | 86        | 62.46     | 9.113     | .301      | .076       |
| Total treatment and<br>rehabilitation costs in<br>thousands | 1048                                           | .00       | 200.51    | 33.7641   | 27.31266  | 1.692     | .076       |
| Length of stay for<br>rehabilitation                        | 787                                            | 0         | 36        | 16.39     | 12.565    | .340      | .087       |
| Valid N (listwise)                                          | 787                                            |           |           |           |           |           |            |

 This shows you the specific results for each variable that you entered into the analysis.

 It is possible to get a table that gives you basic descriptive statistics for many variables simultaneously, just by moving them all at once from the left-hand to the right-hand list in the main dialog box.

 Finally, to get more complex descriptive results for an interval or ratio variable, use the explore command in the "Analyze/Descriptive Statistics" sub-menu.

| <u>A</u> nalyze | Direct <u>M</u> arketing | Graphs | <u>U</u> tilities | Add-ons W |  |  |
|-----------------|--------------------------|--------|-------------------|-----------|--|--|
| Rep             | orts                     | •      | 44 0              |           |  |  |
| Des             | criptive Statistics      | •      | 123 Frequencies   |           |  |  |
| Ta <u>b</u>     | les                      | •      | Descriptives      |           |  |  |
| Con             | npare Means              |        | A Explore         |           |  |  |
| <u>G</u> en     | eral Linear Model        | *      | Crosstabs         |           |  |  |
| Gen             | eralized Linear Mode     | ls 🕨   |                   |           |  |  |
| Mi <u>x</u> e   | d Models                 | •      |                   |           |  |  |
| Con             | relate                   |        | <u>P</u> -P Plo   | ots       |  |  |
| Regression      |                          |        | <u>Q</u> -Q Pl    | ots       |  |  |

## Descriptive statistics

### ✓ The following dialog box will appear:

| Q                       | Dependent List:         | Statistics |
|-------------------------|-------------------------|------------|
| Hospital ID [hosp]      | <b>*</b>                | Plots      |
| Patient ID [patid]      | Eactor List             | Options    |
| Age in years [age]      |                         | Bootstrap  |
| Age category [ag        |                         |            |
| Physically active [     | Label <u>C</u> ases by: |            |
| 🂑 Obesity [obesity] 🛛 🔽 |                         |            |
| Display                 |                         |            |
| Both O Statistics O P   | lots                    |            |

 The variable that you are interested in goes into the "dependent" list.

✓ For now, we won't use the other lists, but we will use the "plots" button to select additional options.

| Explore                  | Explore: Plots Boxplots  Exclore levels together         | Descriptive         | Atatistics |
|--------------------------|----------------------------------------------------------|---------------------|------------|
| Rankir<br>Rankir         | © <u>D</u> ependents together<br>◎ <u>N</u> one          | 🗾 <u>H</u> istogram | Options    |
| Recod<br>Recod<br>Treatm | Normality plots with tests<br>Spread vs Level with Leven | e Test              | lootstrap  |
| Length                   | <ul> <li>None</li> <li>Power estimation</li> </ul>       |                     |            |
| Display<br><u> B</u> oth | © <u>Transformed</u> Power: N<br>© <u>Untransformed</u>  | latural log 🔹 👻     |            |
|                          | Continue                                                 | Help                |            |

 The "plots" dialog box lets you select options for graphical display of the data, including a stem-and-leaf plot like this:

| Age in years | Stem-and | l-Leaf Plot                                |
|--------------|----------|--------------------------------------------|
| Frequency    | Stem &   | Leaf                                       |
| 3.00         | 4.       | 555                                        |
| 23.00        | 4.       | 6666666666777777777777                     |
| 35.00        | 4.       | 999999999999999999999999999999999999999    |
| 58.00        | 5.       | 000000000000000000000000001111111111111    |
| 94.00        | 5.       | 222222222222222222222222222222222222222    |
| 58.00        | 5.       | 444444444444444444444444444455555555555    |
| 81.00        | 5.       | 666666666666666666666666666666666777777    |
| 75.00        | 5.       | 999999999999999999999999999999999999999    |
| 79.00        | 6.       | 000000000000000000000000000000001111111    |
| 88.00        | 6.       | 222222222222222222222222222222222222223333 |
| 74.00        | 6.       | 444444444444444444444444444444455555555    |
| 76.00        | 6.       | 666666666666666666666666666666666666666    |
| 67.00        | 6.       | 8883838383838383838383838383838383838383   |
| 52.00        | 7.       | 000000000000000000001111111111111111111    |
| 40.00        | 7.       | 222222222222222223333333333333333333333    |
| 43.00        | 7.       | 444444444444444555555555555555555555555    |
| 32.00        | 7.       | 6666666666666666666777777777777            |
| 30.00        | 7.       | 999999999999999999999999999999999999999    |
| 15.00        | 8.       | 00000011111111                             |
| 17.00        | 8.       | 22222222333333                             |
| 6.00         | 8.       | 444455                                     |
| 2.00         | 8.       | 66                                         |
| Stem width:  | 10       |                                            |
| Each leaf:   | 1 0      | case (s)                                   |

- ✓ Or a boxplot like this:
- The box plot is a standardized way of displaying the distribution of data based on the five number summary:
- > Minimum
- First quartile
- Median
- > Third quartile
- Maximum.

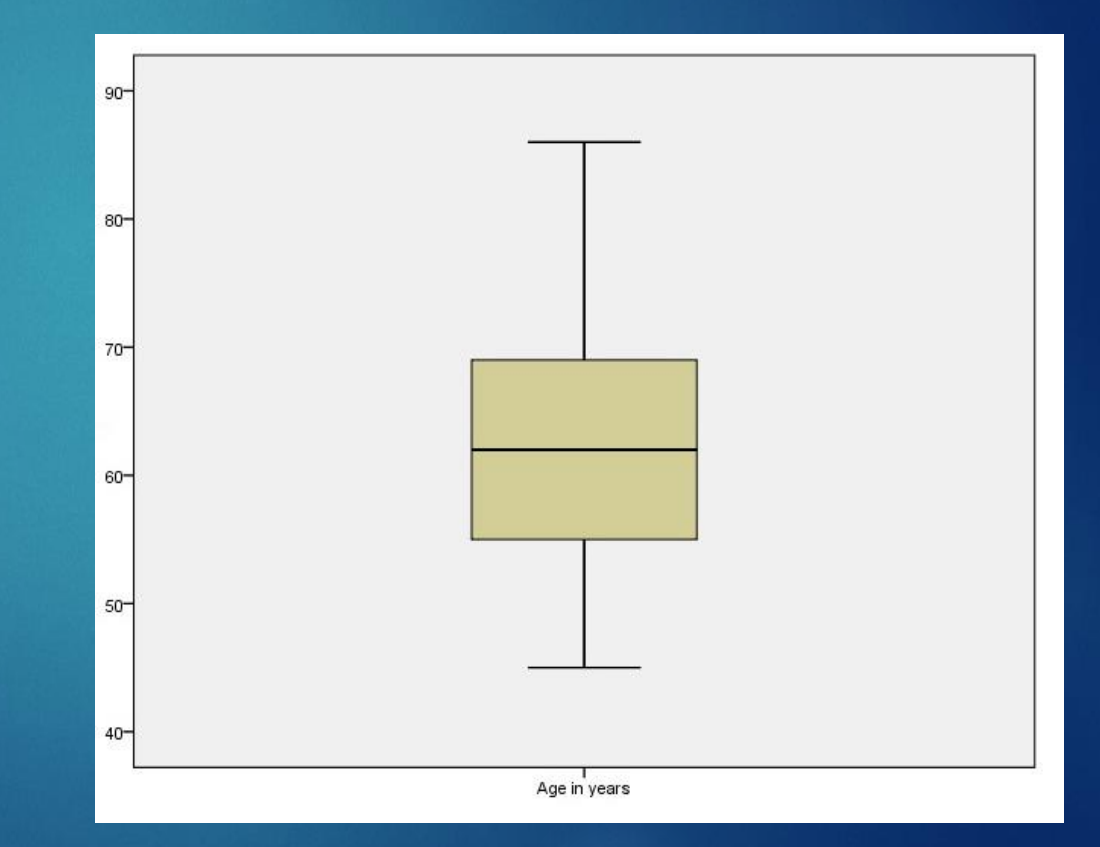

### ✓ A histogram like this:

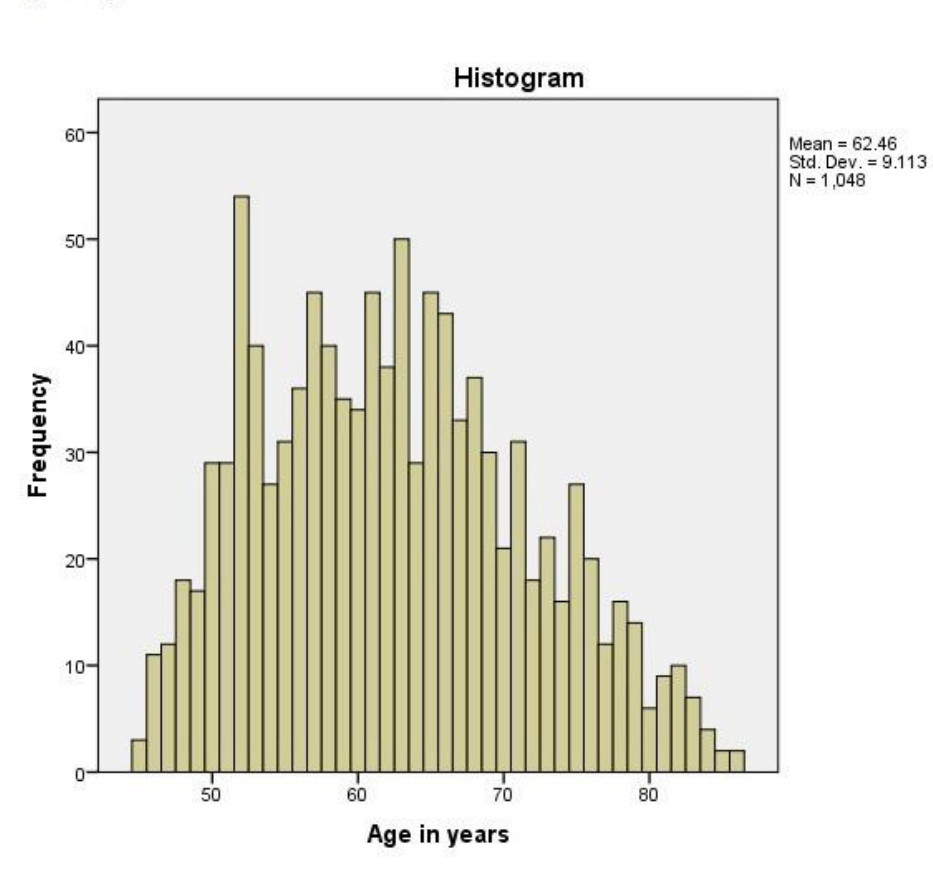

#### Age in years

### **Descriptive statistics**

Or a plot to test whether the data are normally distributed, like this:

 This result is showing a slight deviation from normality, based on the difference between the actual data points and the theoretical line they should fit.

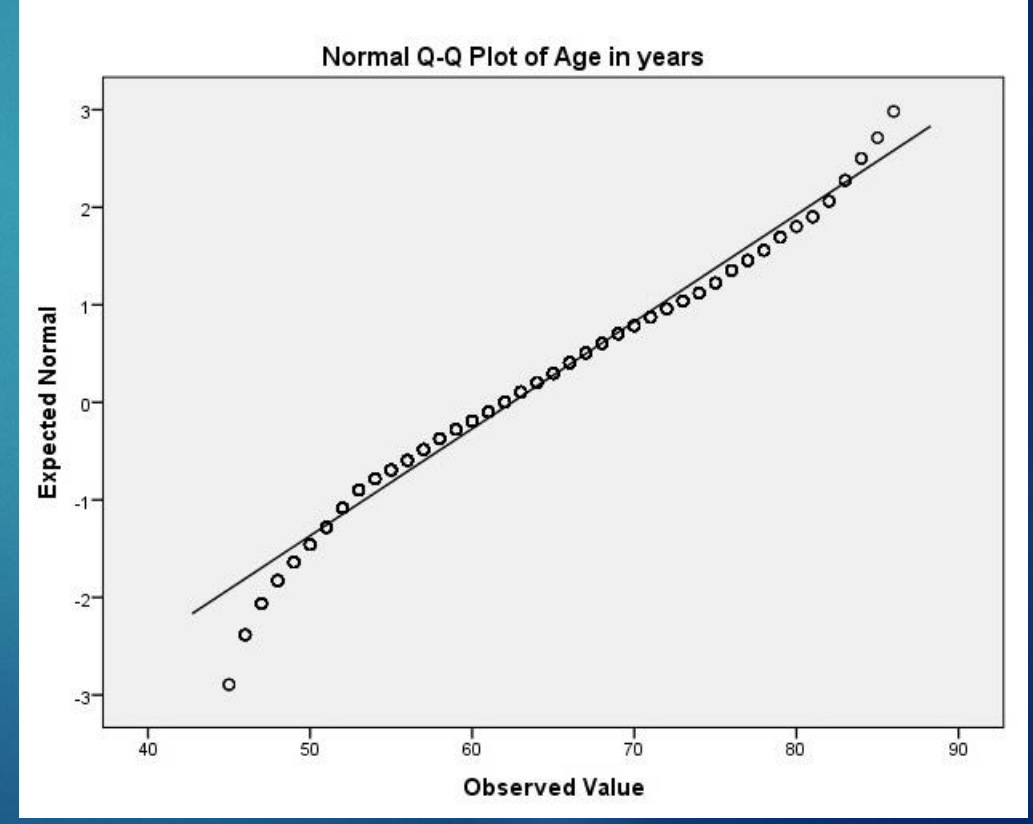

 The "explore" command also gives you descriptive statistics for each variable, with more extensive results (median, interquartile range, etc.) than the "descriptives" command.

|              | Descriptives                        |           |            |
|--------------|-------------------------------------|-----------|------------|
|              |                                     | Statistic | Std. Error |
| Age in years | Mean                                | 62.46     | .281       |
|              | 95% Confidence Interval Lower Bound | 61.91     |            |
|              | for Mean Upper Bound                | 63.02     | 6          |
|              | 5% Trimmed Mean                     | 62.25     |            |
|              | Median                              | 62.00     |            |
|              | Variance                            | 83.042    |            |
|              | Std. Deviation                      | 9.113     | ан.<br>С   |
|              | Minimum                             | 45        |            |
|              | Maximum                             | 86        | 5          |
|              | Range                               | 41        |            |
|              | Interquartile Range                 | 14        |            |
|              | Skewness                            | .301      | .076       |
|              | Kurtosis                            | 659       | .151       |

- One additional feature of the "explore" command is the ability to get separate descriptive results for different sub-groups within your dataset.
- The way to do this is by grouping your data based on some additional variable, which is treated as a "factor" for breaking down the analyses.
- Go back to the main dialog box to add one of your nominal variables as a "factor" (the grouping variable always has to be nominal).

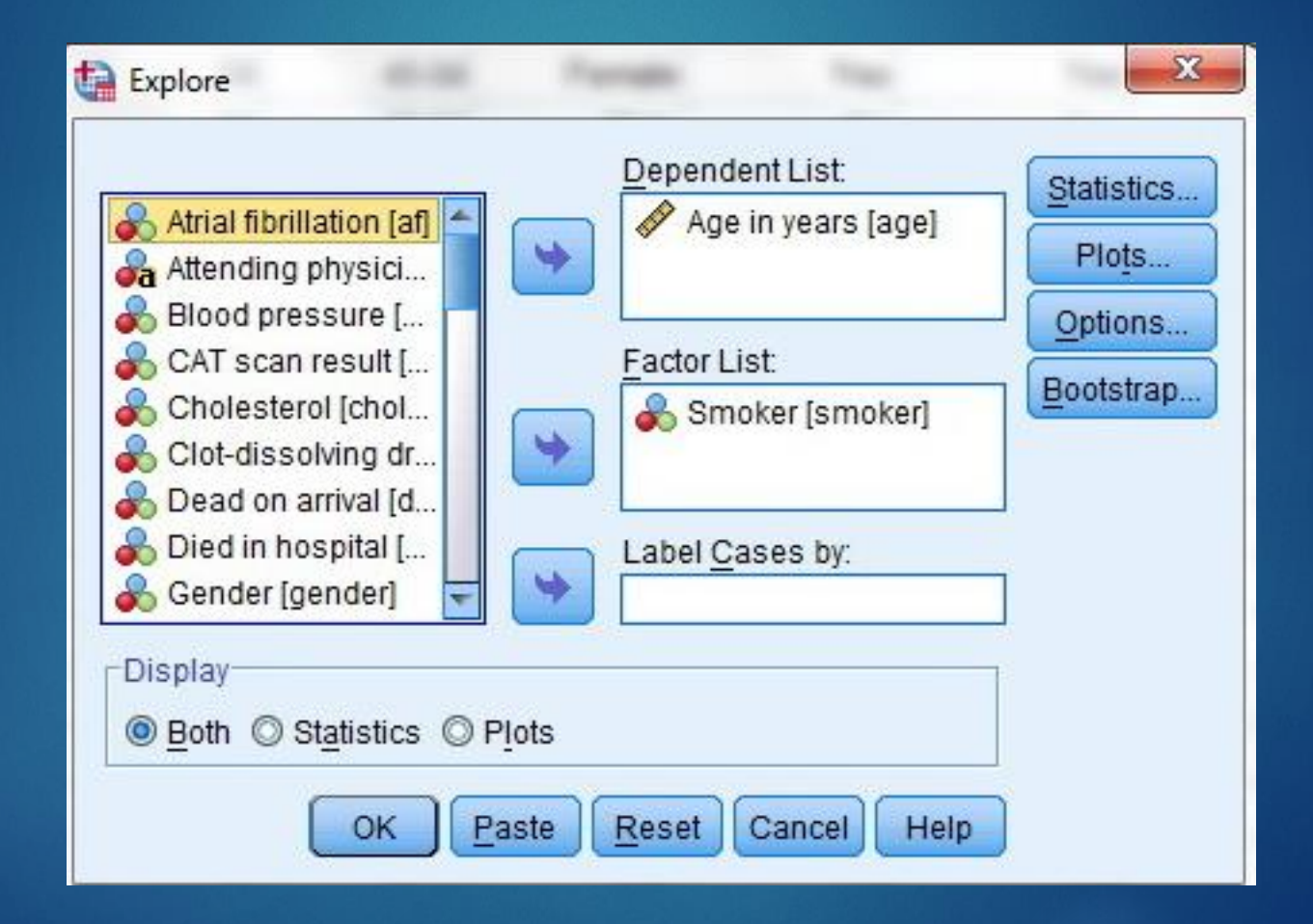

### **Descriptive statistics**

 After you add this factor, the results will show you two separate sets of statistics and plots.

Age i

#### Descriptives

|         | Smoke | r                                   |             | Statistic | Std. Error |
|---------|-------|-------------------------------------|-------------|-----------|------------|
| n years | No    | Mean                                |             | 62.42     | .319       |
|         |       | 95% Confidence Interval<br>for Mean | Lower Bound | 61.79     |            |
|         |       |                                     | Upper Bound | 63.04     | 2 0        |
|         |       | 5% Trimmed Mean                     |             | 62.20     |            |
|         | 8     | Median                              |             | 62.00     |            |
|         | 24    | Variance                            |             | 83.822    |            |
|         | 8     | Std. Deviation                      |             | 9.155     |            |
|         | 04    | Minimum                             |             | 45        |            |
|         | 8     | Maximum                             |             | 86        | 6<br>3     |
|         | 24    | Range                               |             | 41        |            |
|         |       | Interquartile Range                 |             | 14        |            |
|         |       | Skewness                            |             | .305      | .085       |
|         |       | Kurtosis                            |             | 670       | .170       |
|         | Yes   | Mean                                |             | 62.64     | .602       |
|         | 8     | 95% Confidence Interval<br>for Mean | Lower Bound | 61.45     | 6          |
|         |       |                                     | Upper Bound | 63.83     |            |
|         |       | 5% Trimmed Mean                     |             | 62.43     |            |
|         |       | Median                              |             | 62.00     |            |
|         | 2     | Variance                            |             | 80.467    |            |
|         | с.,   | Std. Deviation                      |             | 8.970     |            |
|         | 8     | Minimum                             |             | 46        |            |
|         | 94    | Maximum                             |             | 84        |            |
|         | 8     | Range                               |             | 38        |            |
|         | 94    | Interquartile Range                 |             | 13        |            |
|         | 8     | Skewness                            |             | .290      | .163       |
|         | 0.5   | Kurtosis                            |             | 602       | .325       |

## Descriptive statistics

Histograms

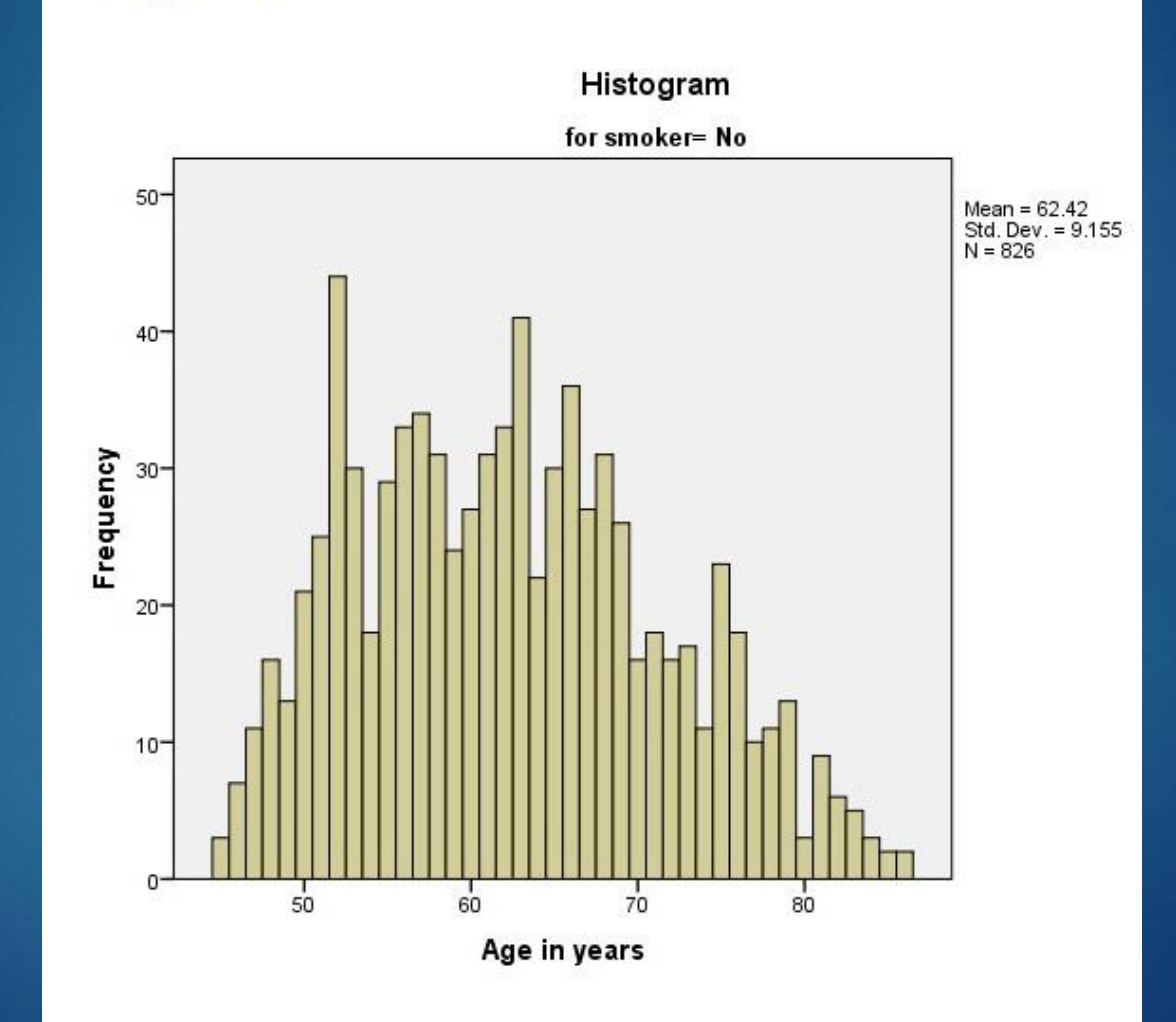

Age in years Stem-and-Leaf Plot for

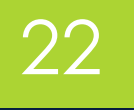

#### Stem-and-Leaf Plots

| smoker= No  |        |                                          |
|-------------|--------|------------------------------------------|
| Frequency   | Stem & | Leaf                                     |
| .00         | 4.     |                                          |
| 50.00       | 4.     | 566677777888888888999999                 |
| 138.00      | 5.     | 000000000111111111112222222222222222222  |
| 151.00      | 5.     | 555555555555666666666666666666677777777  |
| 154.00      | 6.     | 000000000000111111111111122222222222222  |
| 150.00      | 6.     | 5555555555555566666666666666666666777777 |
| 78.00       | 7.     | 0000000111111112222222333333344444       |
| 75.00       | 7.     | 55555555566666666677777888888999999      |
| 26.00       | 8.     | 01111222334                              |
| 4.00        | 8.     | 56                                       |
| Stem width: | 10     |                                          |
| Each leaf:  | 2 c    | ase(s)                                   |

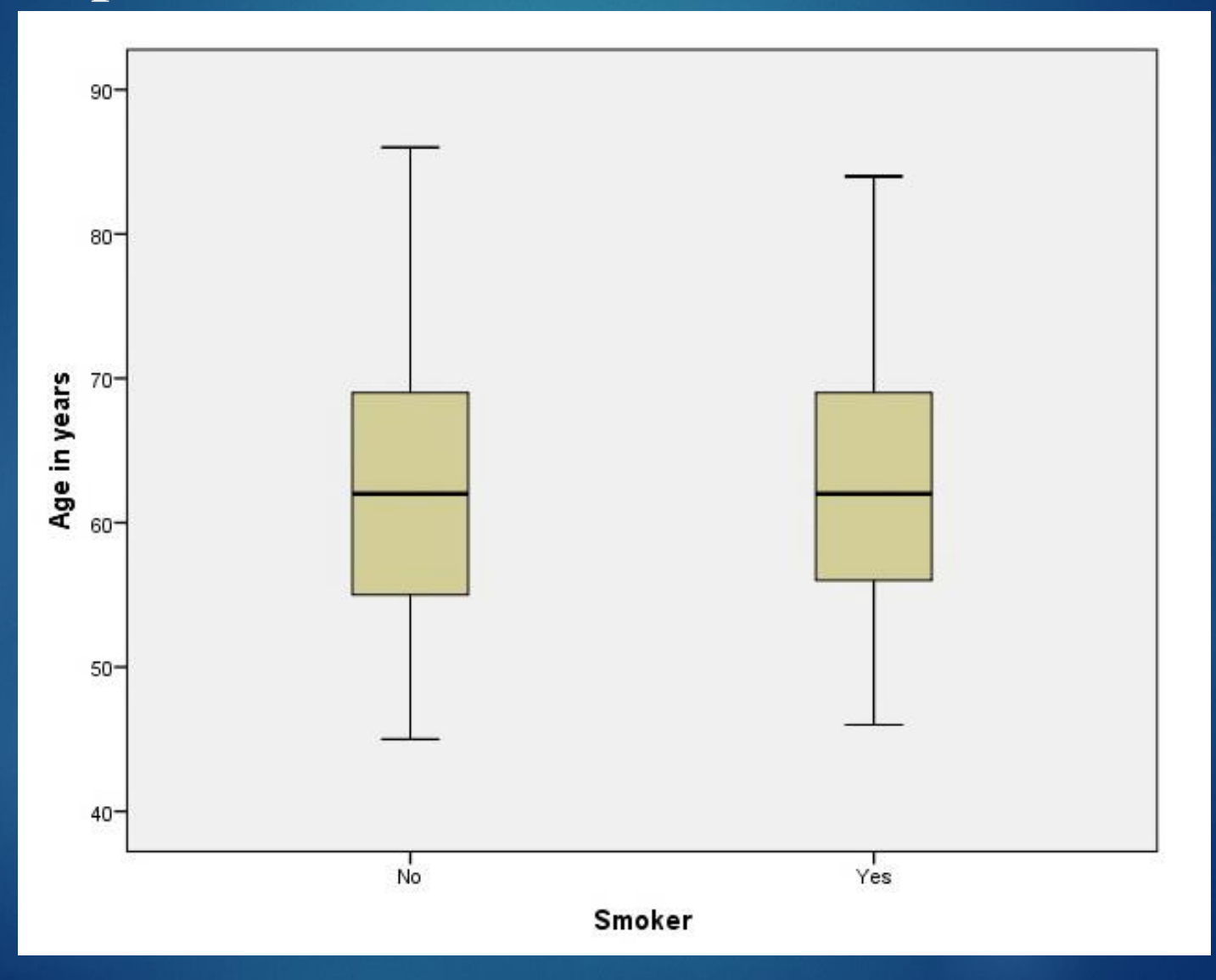